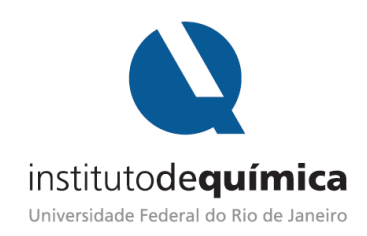

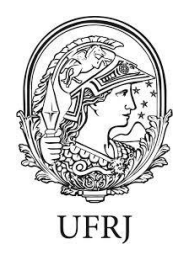

## Acesso e primeiros passos no ambiente virtual de aprendizagem AVA@UFRJ (guia para os docentes)

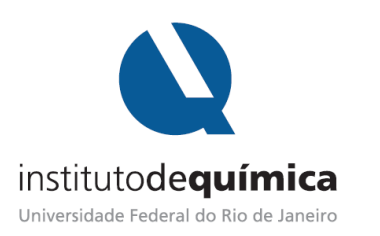

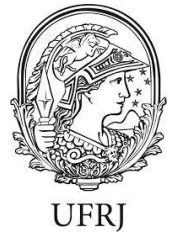

- Acesse : <u>http://ambientevirtual.nce.ufrj.br/login/forgot\_password.php</u> (copie e cole este endereço na barra de endereço do seu navegador – não utilize mecanismos de busca como *Google*, *Yahoo*, entre outros).
- **2.** No campo "identificação de usuário" digite o seu CPF. Uma senha provisória será enviada para o seu e-mail previamente cadastrado no SIGA.

| $\left( \leftarrow \right) \rightarrow$ | C 🛈                                         | ① ambientevirtual.nce.ufrj.br/login/forgot_password.php                                               | ··· 🗟 🖓                                                  | <u>↓</u> III\ 🗊                |
|-----------------------------------------|---------------------------------------------|----------------------------------------------------------------------------------------------------|----------------------------------------------------------|--------------------------------|
| ≡                                       | AVA @ UFR                                   |                                                                                                    |                                                          | Você ainda não se identificou. |
|                                         | Ambien<br>Página inicial / A                | te Virtual de Aprendizagem @<br>ressar / Senha esquecida                                              | UFRJ                                                     |                                |
| Ĩ                                       | Para redefinir sua se<br>nstruções sobre co | nha, preencha seu usuário ou seu email abaixo. Se sua conta for encont<br>no restabelecer seu acesso. | rada no banco de dados, um email será enviado para seu e | ndereço de email, com as       |
|                                         | Buscar por                                  | identificação de usuário                                                                              |                                                          |                                |
|                                         | Identificação de                            | Buscar                                                                                                |                                                          |                                |
|                                         | Buscar pelo                                 | endereço de email                                                                                     |                                                          |                                |
|                                         | Endereço de em                              | ail                                                                                                   |                                                          |                                |

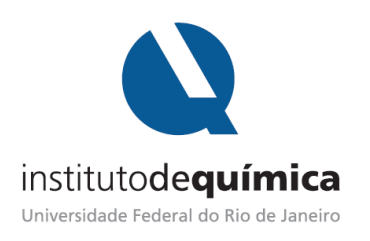

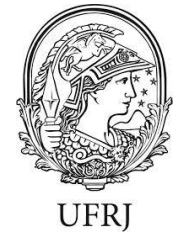

**3.** De posse da senha provisória, acesse: <u>http://ambientevirtual.nce.ufrj.br/login/index.php</u> (novamente, copie e cole este endereço na barra de endereço do seu navegador – não utilize mecanismos de busca como *Google, Yahoo*, entre outros)

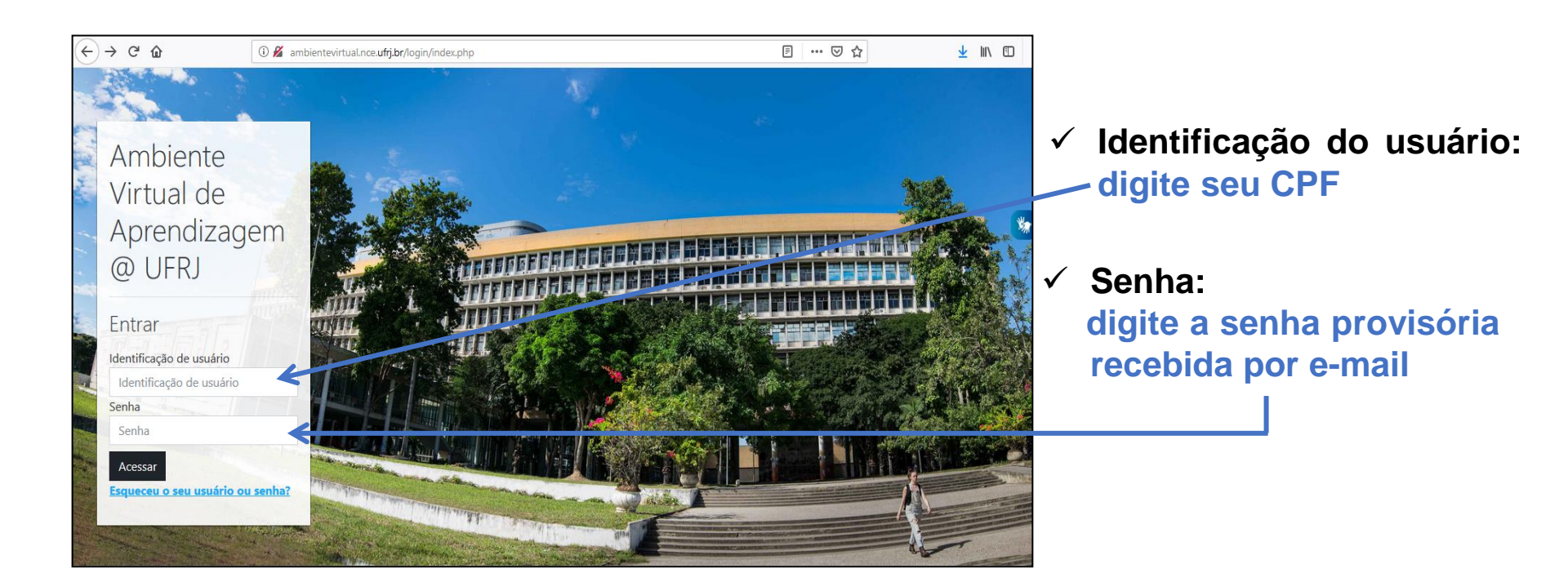

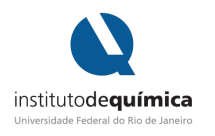

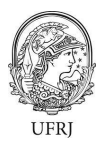

- 4. Ao ingressar no ambiente virtual, ao lado da sua identificação, clicando na seta, você pode:
  - atualizar a sua senha ao clicar sobre o ícone "Preferências" (necessário para continuar a navegação).
  - ter acesso ao seu painel principal;
  - editar o seu perfil; e
  - verificar as notas dos cursos e o recebimento de mensagens.

| ■ AVA @ UFRJ Meus cursos ▼                                                       | Docente R                                                                                                    |
|----------------------------------------------------------------------------------|----------------------------------------------------------------------------------------------------|
|                                                                                  | Redefinir a página para o padrão Parar de persora<br>Mensagens (Mensagens (Mensa |
| Cursos acessados recentemente<br>AVA @ UFRJ   GDB101<br>Guia do Docente - Básico | Preferências     Preferências     Novos Curscs     Sair     Clique aqui para solicitar      Progresso de Conclusão      Oficina Moodle CT I     AGORA                                                                                                    |

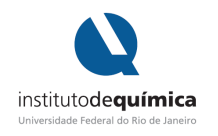

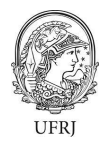

5. No seu painel inicial, ao clicar em "Meus cursos", no canto superior esquerdo, você terá acesso às salas de aula das quais participa. Neste mesmo local você terá acesso a um guia básico de orientação sobre a navegação no AVA@UFRJ.

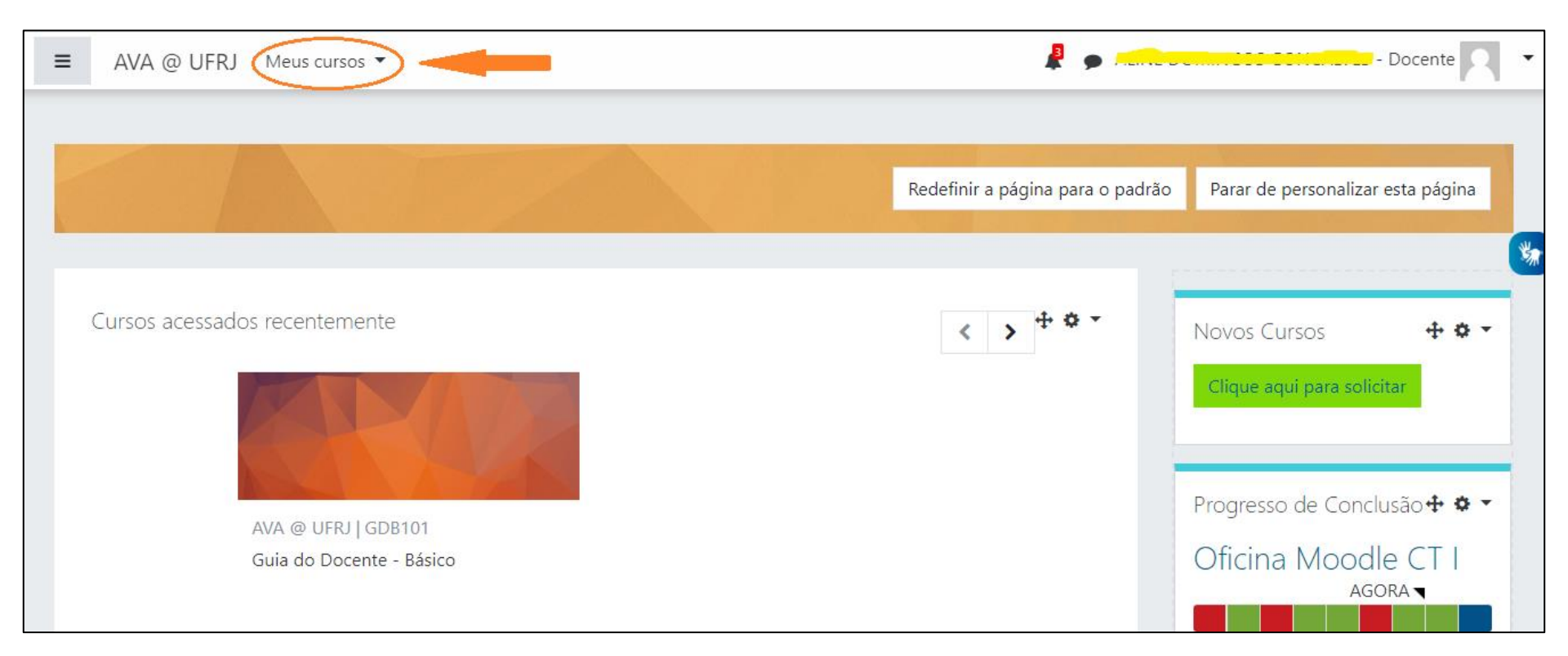

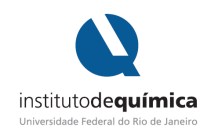

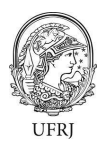

## 6. Para a solicitação de um novo curso, clique no ícone indicado.

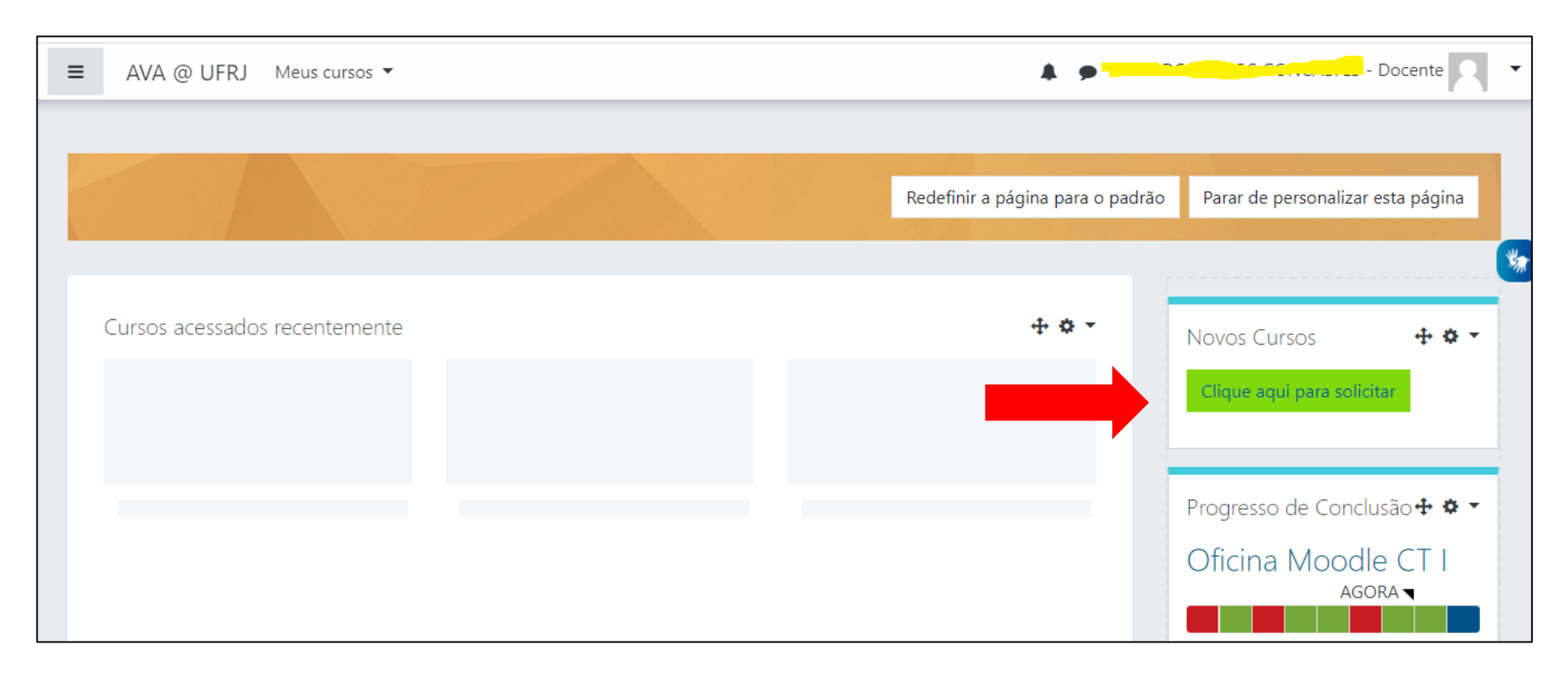

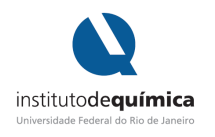

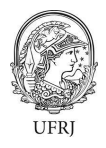

7. Você será direcionado para a página de solicitação do curso, onde deve incluir informações como nome, código e categoria do curso. Além disso, você deve apresentar uma breve justificativa para a abertura do curso. Algumas horas após a solicitação, a sala estará disponível para edição.

| ≡ | AVA @ UFRJ                                             | Meus curse                    | os 🔻            | 4 🗩 🛀                                                                                                    | - Docente       |
|---|--------------------------------------------------------|-------------------------------|-----------------|----------------------------------------------------------------------------------------------------|-----------------|
|   | Solicitaçã<br>Página inicial / Solici                  | iO de<br>itação de cu         | CUrso           |                                                                                                    | *               |
|   | Solicitação c<br>• Detalhes do                         | de curs<br>curso sc           | so<br>plicitado |                                                                                                    | 👻 Contrair tudo |
|   | Nome completo do<br>Nome breve do cur                  | ) curso<br>rso                | 00              |                                                                                                    |                 |
|   | Categoria do curso                                     | )                             | 0               | Graduação / 2020.PLE                                                                                                    |                 |
|   | Sumário                                                |                               | Ø               | $1  A \bullet  B  I  Q  \coloneqq  B  I  Q  \Box  B  \Box  B  \Box  B  Z_2  Z_2  Z_$ |                 |
|   | <ul> <li>Razões para</li> </ul>                        | abrir es                      | te curso        |                                                                                                    | ×.              |
|   | Informações adicic<br>o administrador a<br>solicitação | onais para aj<br>avaliar esta | judar           |                                                                                                    |                 |

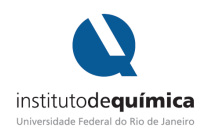

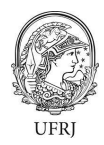

## 8. Após a criação do curso, para proceder a inclusão dos alunos na sala:

• clique no ícone de gerenciamento do curso

| Ξ | AVA @ UFRJ 🧟 🗹                             | Meus cursos 🔻              | P | Docente 🔽 🔹 |
|---|--------------------------------------------|----------------------------|---|-------------|
|   | Gerenciamento do curso                     |                            |   |             |
|   | Teste<br>Página inicial / Meus cursos / Gr | aduação / 2020.PLE / Teste |   | *           |

• em seguida, clique em "métodos de inscrição"

|                                   |                                                |                                |                            | ~ |
|-----------------------------------|------------------------------------------------|--------------------------------|----------------------------|---|
| 🗹 Atividades                      | <b>?</b> Banco de                              | 📽 Configurações do             | 📽 Links do Usuário         | × |
| Visualizar todas as atividades no | Questões                                       | curso                          | Gerenciar seus estudantes  |   |
| curso                             | Criar e organizar perguntas de<br>questionário | Gerencie seu curso inteiro     | Livro de notas             |   |
| Fóruns                            | questionano                                    | Editar configurações do curso  | Participantes              |   |
|                                   | Banco de questões                              | Configuração do Livro de Notas | Grupos                     |   |
|                                   | Categoria de questões                          | Editar configurações de        | Métodos de inscrição       |   |
|                                   | Importação                                     | conclusão do curso             | Conclusão de atividades no |   |
|                                   | Exportar                                       | Competências                   | curso                      |   |
|                                   | 𝕎 Distintivos                                  | Administração do curso         | Conclusão de curso         |   |
|                                   | Premie seus estudantes                         | Reconfigurar                   | Logs                       |   |

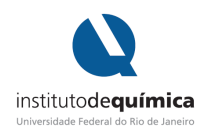

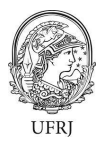

**9.** Caso opte por fazer a **inscrição manual**, os alunos devem ser incluídos na sala, um a um pelo professor.

| Teste                                              |                                            |                                  |        |
|----------------------------------------------------|--------------------------------------------|----------------------------------|--------|
| ágina inicial / Meus cursos / Graduação / 2        | 020.PLE / Teste / Usuários / Métodos de in | iscrição                         |        |
|                                                    |                                            |                                  |        |
| láta de a de incerição                             |                                            |                                  |        |
| létodos de inscrição                               | Usuários                                   | Para cima/para baixo             | Editar |
| Nétodos de inscrição<br>Nome                       | <b>Usuários</b><br>1                       | Para cima/para baixo<br>✔        | Editar |
| Nome<br>Nocrições manuais<br>Acesso como visitante | <b>Usuários</b><br>1<br>0                  | Para cima/para baixo<br>↓<br>↑ ↓ | Editar |

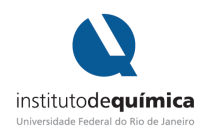

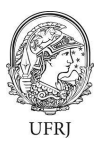

10. Caso opte pela autoinscrição, o professor gera uma chave de inscrição que pode ser enviada aos alunos por e-mail, juntamente com o nome completo do curso. Em posse dessas informações os alunos poderão buscar o curso, ingressar na sala e estarão automaticamente inscritos.

| Teste<br>Página inicial / Meus cursos / Graduação / 2020.PL | E / Teste / Usuários / Métodos de | inscrição            | **     |
|-------------------------------------------------------------|-----------------------------------|----------------------|--------|
| Métodos de inscrição                                        |                                   |                      |        |
| Nome                                                        | Usuários                          | Para cima/para baixo | Editar |
| Inscrições manuais                                          | 1.                                | *                    | â+ ¢   |
| Acesso como visitante                                       | 0                                 | <u>↑</u> ↓           |        |
| Autoinscrição (Estudante)                                   | 1                                 | <b>^</b>             | ů • •  |

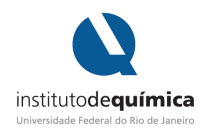

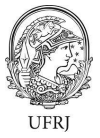

11. Para obter a chave de inscrição, basta incluir o texto desejado no local indicado e salvar as alterações (Observação: a chave de inscrição pode ser escolhida pelo professor, sendo texto, números, símbolos ou mistura de todos).

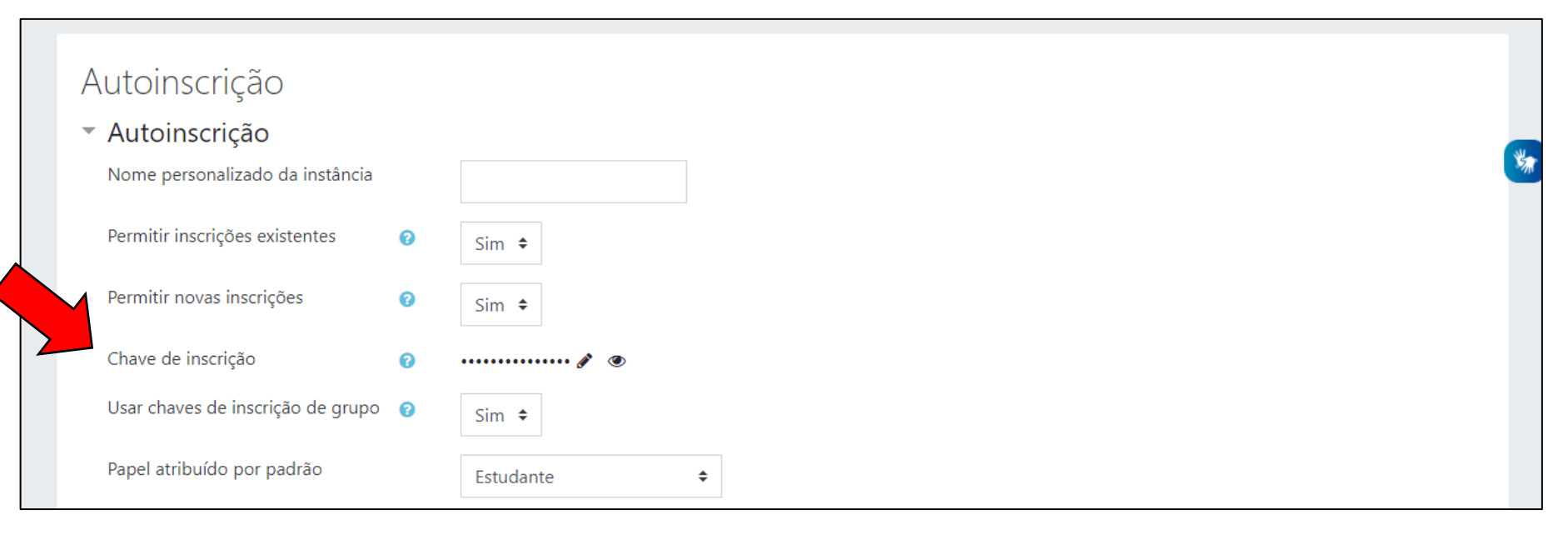

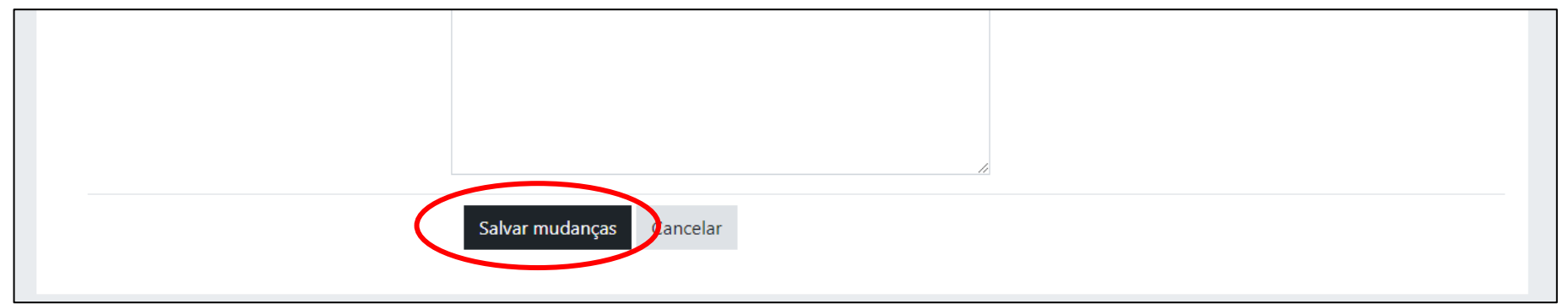

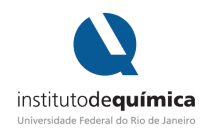

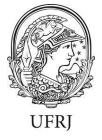

- **12.** Ao criar a sala de aula, a mesma encontra-se oculta para os estudantes, sendo necessário liberá-la para que os alunos possam encontrá-la na busca.
  - Clique no ícone de gerenciamento do curso;

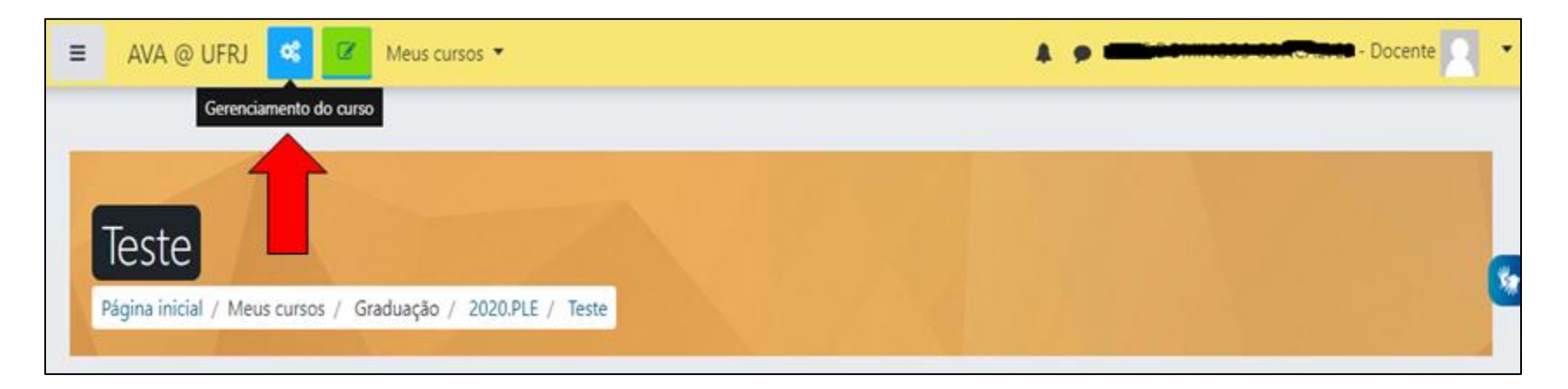

• em seguida, clique em "Editar configurações do curso";

|                                   |                                |                                |                         | ~ |
|-----------------------------------|--------------------------------|--------------------------------|-------------------------|---|
| ☑ Atividades                      | <b>8</b> Banco de              | 📽 Configurações do             | 📽 Links do Usuário      | ~ |
| Visualizar todas as atividades no | Questões                       | curso                          | Gerenet seus estudantes |   |
| curso                             | Criar e organizar perguntas de | Gerencie seu curso inteiro     | de notas                |   |
| Fóruns                            | questionano                    | Editar configurações do curso  | Participantes           |   |
|                                   | Banco de questões              | Configuração do Livro de Notas | Gruppe                  |   |
|                                   | Coto a sub do succetão a       | ,<br>,                         | Grupos                  |   |

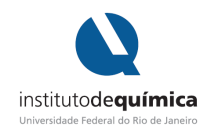

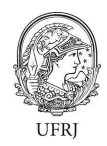

• e por fim, troque o status "Ocultar" por "Mostrar".

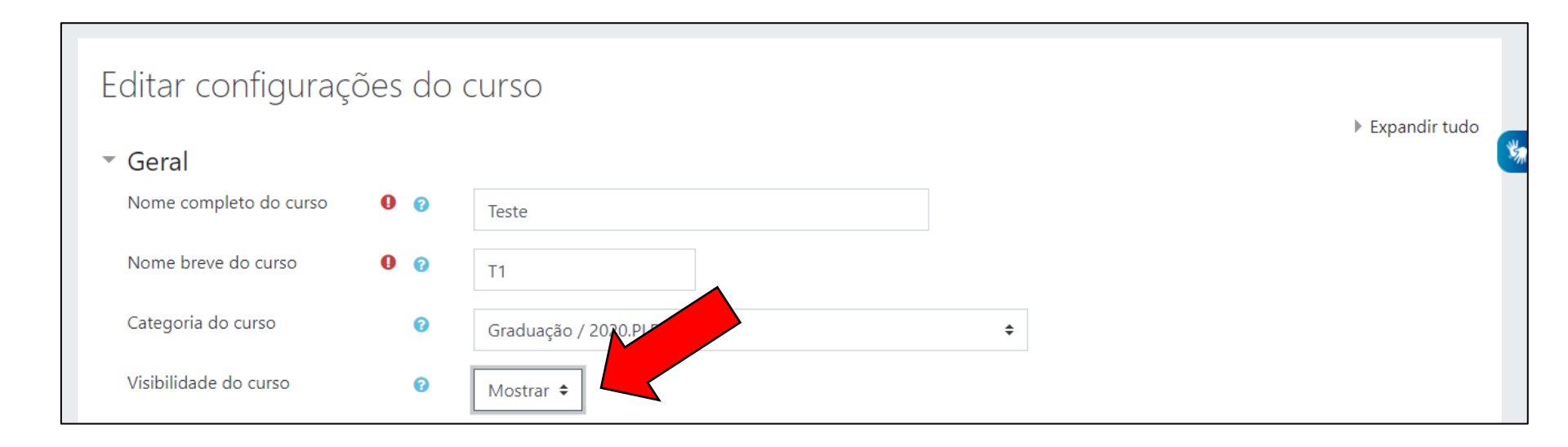

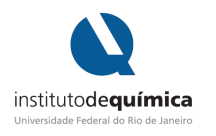

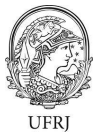

**13.** Caso queira visualizar a sala conforme a mesma é apresentada para os alunos, é possível trocar o seu papel momentaneamente para "Estudante".

| 😑 AVA @ UFRJ 📽 🕼 Meus cursos 🔹 🔹 🔺 🖉 🖉                      | - Docente 🔽 🔻      |
|-------------------------------------------------------------|--------------------|
|                                                             | 🚳 Painel           |
|                                                             | Perfil             |
| Tosto                                                       | I Notas            |
|                                                             | 🗩 Mensagens 🛛 🏼 🏼  |
| Página inicial / Meus cursos / Graduação / 2020.PLE / Teste | Preferências       |
|                                                             | 🗭 Sair             |
|                                                             | â Mudar papel para |

## Mudar papel para... Escolha um papel para ter uma ideia de como usuários com este papel verão este curso. Por favor, note que poderá não ser uma visualização perfeita (Ver detalhes e alternativas). Moderador Criador de Questões Plenc Criador de Questões Plenc Estudante Visitante Cracelar

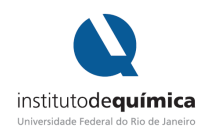

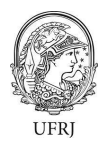

• Ficará especificada a visualização pelo olhar do estudante.

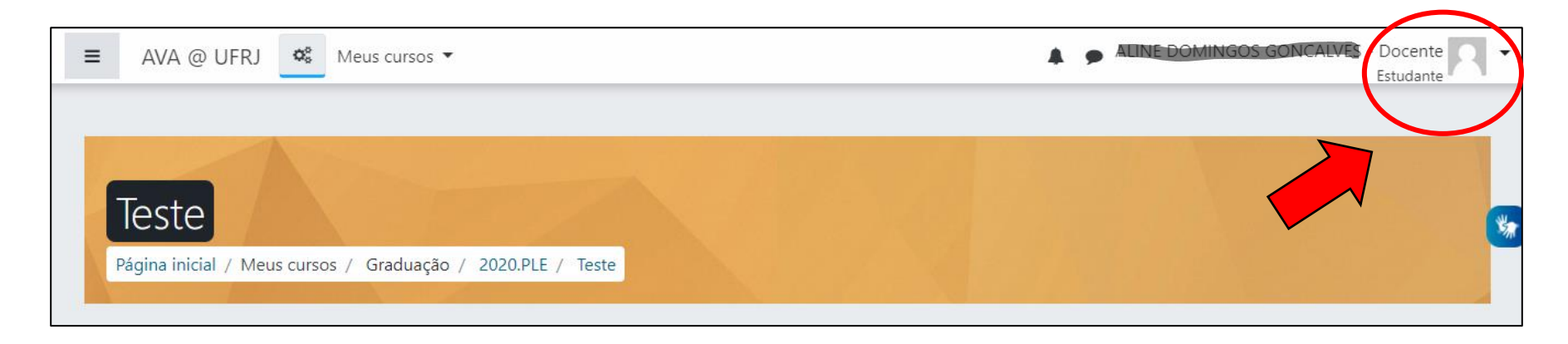

• Para retornar ao papel de docente:

| A Painel                     |
|------------------------------|
|                              |
| Perfil                       |
| I Notas                      |
| 🗩 Mensagens                  |
| 🖌 Preferências               |
| 🗭 Sair                       |
| Retornar ao meu papel normal |
|                              |

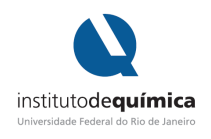

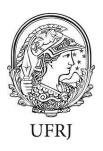

- **14.** Recomenda-se o acesso ao AVA@UFRJ pelo seu navegador de internet.
- 15. Na homepage do Instituto de Química > Ações na Pandemia > Plataformas digitais de aprendizagem, é possível acessar links com tutoriais, além de possibilidades de atividades e recursos oferecidos no ambiente Moodle (plataforma empregada no ambiente virtual AVA@UFRJ).

https://www.iq.ufrj.br/acoes-na-pandemia/plataformas-digitais-de-aprendizagem-ensino-remoto/

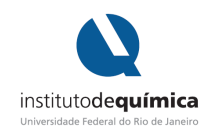

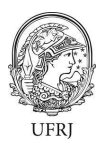

Instituído pela Resolução CEG03/2020, o Período Letivo Excepcional (PLE) está prestes a começar. O momento é desafiador e com o comprometimento da comunidade acadêmica, a excelência da Instituição UFRJ será mantida.

Desejamos a todos um PLE de sucesso.

Grupo de Trabalho Pós-Pandemia do Instituto de Química (GTPP-IQ)